## Visualizzatore eventi

In molte occasioni è utile visualizzare le operazioni svolte dal sistema, i messaggi di errore dei programmi, gli aggiornamenti effettuati, sia per trovare eventuali errori, sia per verificare lo stato del sistema. Per questa attività di controllo si usa lo strumento **Visualizzatore Eventi**. Il programma si apre dal **Pannello di Controllo, Sistema e sicurezza, Strumenti di amministrazione, Visualizza i registri eventi**.

|                                                                                 |                                                                                                    | 🗾                                                                      |                                                                                                    |            |            |                                         |       |
|---------------------------------------------------------------------------------|----------------------------------------------------------------------------------------------------|------------------------------------------------------------------------|----------------------------------------------------------------------------------------------------|------------|------------|-----------------------------------------|-------|
| File Azione Visualizza ?                                                        |                                                                                                    |                                                                        |                                                                                                    |            |            |                                         |       |
|                                                                                 |                                                                                                    |                                                                        |                                                                                                    |            |            |                                         |       |
| Visualizzatore eventi (computer                                                 | Visualizzatore eventi (comput                                                                      | er locale)                                                             | Azioni                                                                                                    |            |            |                                         |       |
| <ul> <li>Visualizzazioni personalizzate</li> <li>Registri di Windows</li> </ul> | Panoramica e riepilo                                                                               |                                                                        | Ultimo aggiornamento: 15/05/2014 09.25.53                                                                                                    |            |            | Visualizzatore eventi (computer locale) |       |
| Sottoscrizioni                                                                  | Panoramica                                                                                         |                                                                        | <ul> <li>Crea visualizzazione personalizzata</li> <li>Importa visualizzazione personalizzata</li> <li>Connetti a un altro computer</li> <li>Visualizza</li> </ul> |            |            |                                         |       |
|                                                                                 | Per visualizzare gli e<br>il nodo della visualiz<br>personalizzata Event<br>dall'origine. Di segui | venti che si so<br>zazione origin<br>i amministrati<br>to è illustrata |                                                                                                    |            |            |                                         |       |
|                                                                                 | Riepilogo eventi amministrat                                                                       | ivi                                                                    |                                                                                                    |            |            |                                         |       |
|                                                                                 | Tipo evento ID ever                                                                                | to Origine                                                             | Registro                                                                                                    | Ultima ora | 24 ore     | 7 giorni                                | Guida |
|                                                                                 | Critico -                                                                                          | -                                                                      |                                                                                                    | 0          | 0          | 0                                       |       |
|                                                                                 | Errore -                                                                                           | 2                                                                      |                                                                                                    | 0          | 2          | 16                                      |       |
|                                                                                 | E Avviso -                                                                                         | 5                                                                      | (2)                                                                                                    | 0          | 100        | 107                                     |       |
|                                                                                 | 🗄 Informazioni -                                                                                   | -                                                                      | (a) (                                                                                                    | 29         | 564        | 1.228                                   |       |
|                                                                                 | ⊞ Controllo rius                                                                                   | 2                                                                      | 100 C                                                                                                    | 226        | 948        | 4.851                                   |       |
|                                                                                 | Nodi visualizzati di recente                                                                       | _                                                                      |                                                                                                    |            |            |                                         |       |
|                                                                                 | Riepilogo registro                                                                                 |                                                                        |                                                                                                    |            |            |                                         |       |
|                                                                                 | Nome registro                                                                                      | Dimensio                                                               | Ultima modifica                                                                                                    | Attivato   | Criteri di | gestione ^                              |       |
|                                                                                 | Applicazione                                                                                       | 20,00 MB/                                                              | 05/05/2014 19.59.44                                                                                                    | Attivato   | Sovrascri  | vi eventi se                            |       |
|                                                                                 | Eventi hardware                                                                                    | 68 KB/20                                                               | 04/12/2012 22.21.27                                                                                                    | Attivato   | Sovrascri  | vi eventi se                            |       |
|                                                                                 | Internet Explorer                                                                                  | 68 KB/1,0                                                              | 04/12/2012 22.21.27                                                                                                    | Attivato   | Sovrascri  | vi eventi se                            |       |
|                                                                                 | Servizio di gestione delle                                                                         | 68 KB/20                                                               | 04/12/2012 22.21.27                                                                                                    | Attivato   | Sovrascri  | vi eventi se                            |       |
|                                                                                 | Microsoft Office Alerts                                                                            | 1,00 MB/1                                                              | 06/05/2014 09.11.28                                                                                                    | Attivato   | Sovrascri  | vi eventi se 🗸                          |       |
|                                                                                 | <                                                                                                  |                                                                        |                                                                                                    |            |            |                                         |       |
|                                                                                 |                                                                                                    |                                                                        |                                                                                                    |            |            |                                         |       |
| < >>                                                                            | 1                                                                                                  |                                                                        |                                                                                                    |            |            |                                         | 1     |
|                                                                                 |                                                                                                    |                                                                        |                                                                                                    |            |            |                                         |       |

Nella finestra principale viene visualizzato un **riepilogo degli eventi**, suddivisi a seconda del tipo (*Errore, Avviso, Informazione, Controllo riuscito* e *Controllo non riuscito*) e del periodo di tempo (*Ultima ora, ultime 24 ore, ultima settimana, Totale*).

|                                                                                                    |                                                                                                    |                                                                                                    | - 🗆 🗾 🗙                                                                                                    |                                                                                                    |                                                                                                    |                                                                                                    |
|----------------------------------------------------------------------------------------------------|----------------------------------------------------------------------------------------------------|----------------------------------------------------------------------------------------------------|----------------------------------------------------------------------------------------------------|----------------------------------------------------------------------------------------------------|----------------------------------------------------------------------------------------------------|----------------------------------------------------------------------------------------------------|
| File Azione Visualizza ?                                                                                                    |                                                                                                    |                                                                                                    |                                                                                                    |                                                                                                    |                                                                                                    |                                                                                                    |
| 💠 🧆 🙇 📰 🖬                                                                                                    |                                                                                                    |                                                                                                    |                                                                                                    |                                                                                                    |                                                                                                    |                                                                                                    |
| Visualizzatore eventi (computer                                                                                                    | Eventi della pagina                                                                                                    | <b>di riepilogo</b> Numero di eve                                                                                                    | Azioni                                                                                                    |                                                                                                    |                                                                                                    |                                                                                                    |
| <ul> <li>Wisualizzationi personalizzate</li> <li>Eventi amministrativi</li> <li>Registri della pagina di riej</li> <li>Registri di Vindovos</li> <li>Registri applicazioni e servizi</li> <li>Sottoscrizioni</li> </ul> | Vumero di eventi 1<br>Livello<br>Errore<br>Errore<br>Errore<br>Errore<br>Errore<br>Errore<br>Errore<br>Errore<br>Errore<br>Errore<br>Errore<br>Errore<br>Errore | ntti: 171<br>Data e ora<br>14/05/2014 12.14.37<br>13/05/2014 19.03.21<br>13/05/2014 19.03.21<br>13/05/2014 18.00.44<br>07/05/2014 11.55.34<br>06/05/2014 11.55.143<br>05/05/2014 12.10.52<br>04/05/2014 15.51.43<br>03/05/2014 17.51.43<br>03/05/2014 17.76.54 | Origine<br>Kennel-Event<br>Kennel-Event<br>Kennel-Event<br>Kennel-Event<br>Kennel-Event<br>Kennel-Event<br>Kennel-Event<br>Kennel-Event<br>Kennel-Event<br>Kennel-Event | ID evento<br>3<br>3<br>3<br>3<br>3<br>3<br>3<br>3<br>3<br>3<br>3<br>3<br>3<br>3<br>3<br>3<br>3<br>3<br>3 | Categoria atti<br>Sessione<br>Sessione<br>Sessione<br>Sessione<br>Sessione<br>Sessione<br>Sessione<br>Sessione<br>Sessione<br>Sessione<br>Sessione<br>Sessione<br>Sessione<br>Sessione | Eventi della pagina di riepilogo     Apri registro salvato     Crea visualizzazione personalizzata     Importa visualizzazione personalizzata     Proprietà     Proprietà     Trova     Salva tutti gli eventi nella visualizzazione per     Esporta visualizzazione personalizzata     Copia visualizzazione personalizzata     Associa attività questa visualizzazione per     Visualizzazione personalizzata |
|                                                                                                    | Errore     Errore     Errore     Evento 3, Kernel-Eve                                                                                                    | 01/05/2014 14.51.22<br>30/04/2014 22.46.57<br>29/04/2014 12.52.12<br>entTracing                                                                                                    | Kernel-Event 3 Sessione<br>Kernel-Event 3 Sessione<br>Kernel-Event 3 Sessione ¥                                                                                         | Elimina     Aggioma     Guida Evento 3. Kernel-EventTracing                                              |                                                                                                    |                                                                                                    |
|                                                                                                    | Generale Dettag<br>Sessione "McAfr<br>seguenti: 0xC000<br>Nome registro:<br>Origine:<br>ID evento:<br>Livello:                                                  | ii<br>ee.(E4367DA7-2880-47f3-86D<br>20188<br>Microsoft-Windows-Kern<br>Kernel-EventTracing<br>3<br>Errore                                                                                                    | Control 3, nei nei recentra dallag  Proprieta vento  Associa attività all'evento  Copia  Assova eventi selezionati  Aggiorna  Guida                                     |                                                                                                    |                                                                                                    |                                                                                                    |

Þ

Con un clic sul tipo, per esempio su *Errore*, vengono visualizzati i **dettagli degli eventi**. In particolare, nell'ultima colonna viene mostrato quante volte si è ripetuto l'evento.

Se si desiderano maggiori informazioni sul tipo di evento, per esempio l'ora in cui si è verificato, è necessario fare un doppio clic su di esso. In modo analogo, con un doppio clic sul nome di un particolare evento, viene visualizzata la finestra con tutti i dettagli.

Il Visualizzatore eventi si integra con il programma **Pianificazione Attività**. È quindi possibile pianificare l'esecuzione di un programma in seguito alla registrazione di un evento: si deve fare clic con il tasto destro e selezionare l'opzione **Associa attività all'evento**.

Molti programmi utilizzano semplici file di testo per registrare l'elenco dei **log**, cioè le informazioni sugli avvenimenti. In questo caso, conoscendo il nome del file, è sufficiente utilizzare un editor di testo (per *Blocco Note*) per la visualizzazione delle informazioni.